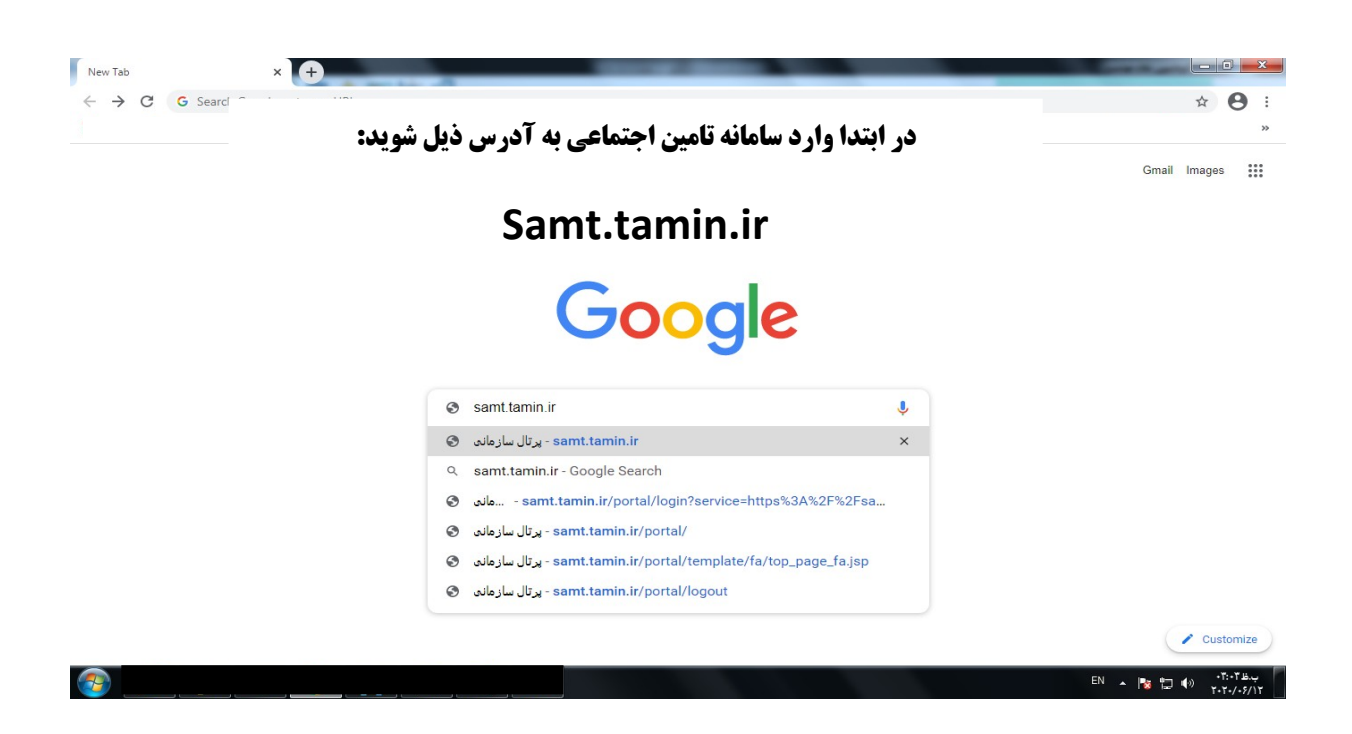

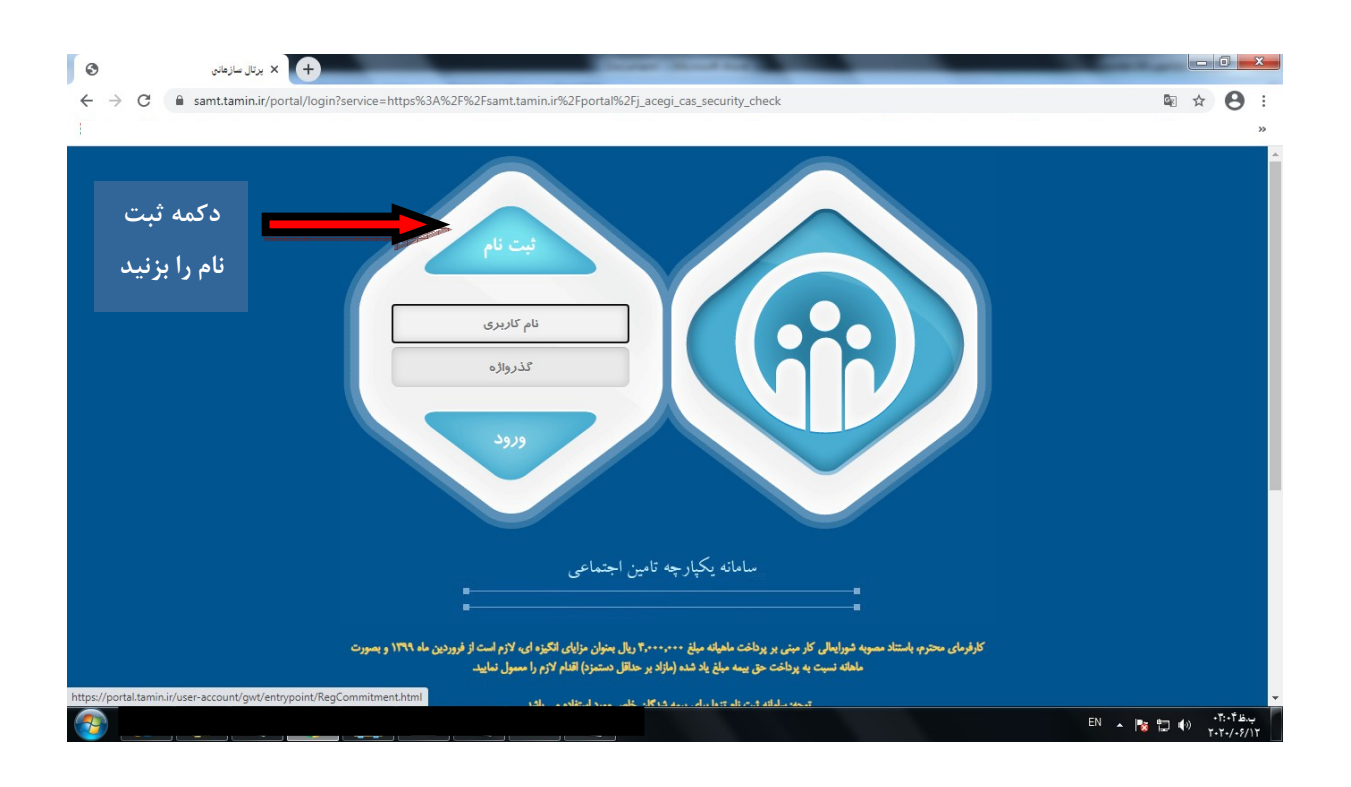

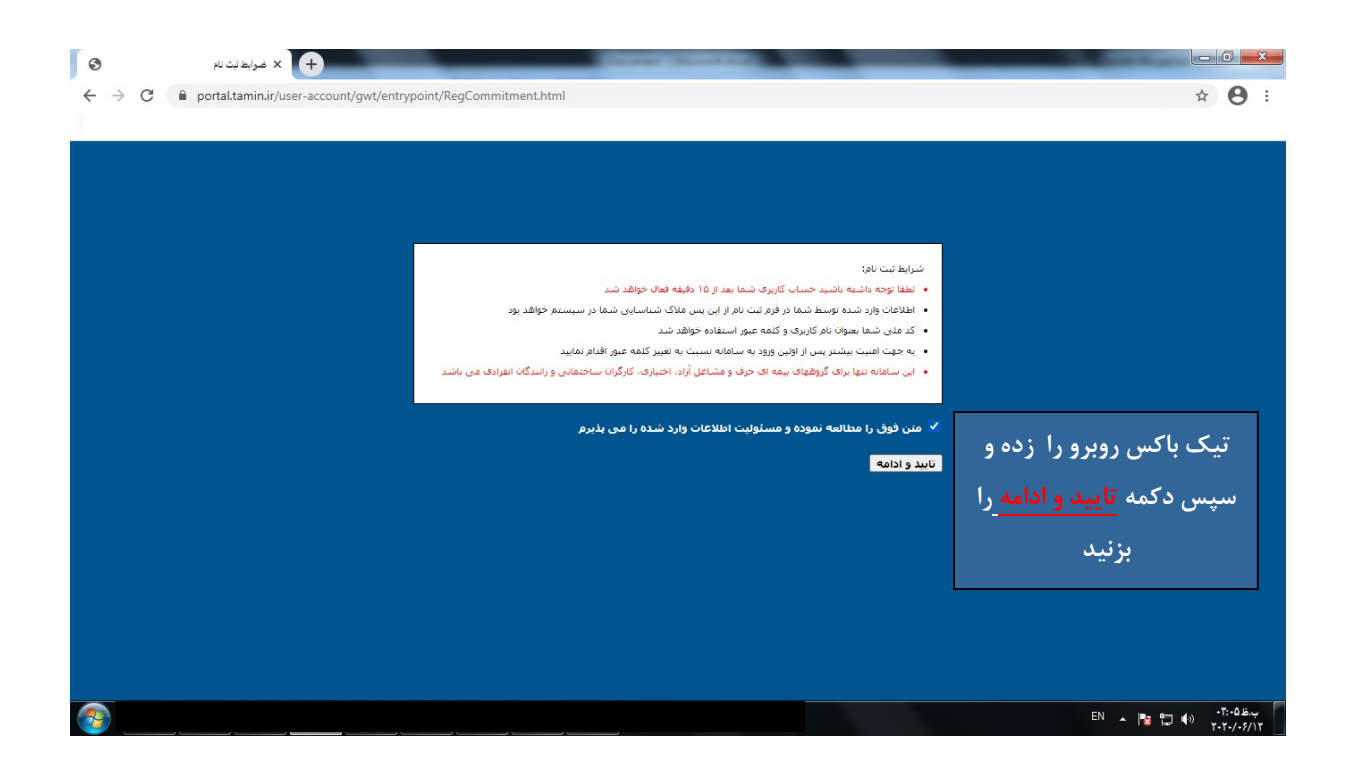

| <br>اطلاعات درخواستی را به شرح ذیل تکمیل نمایید. |                                    |
|--------------------------------------------------|------------------------------------|
| سوان نام کاربری و رمز عبور استفاده می شود        | اربز<br>/ شناسه ( از این فیلد به ع |
| عبارت شعبه ۲قم را سرچ کنید                       | اردی می باشم<br>بین اجتماعی<br>مع  |
|                                                  | کمیتی (اختیاری)                    |
| · · · · · · · · · · · · · · · · · · ·            | ن<br>ونیک جنسیت                    |

ب.ظ. ۶۲:۰۶ 🐑 📢 💦 د EN 🔺 🎼

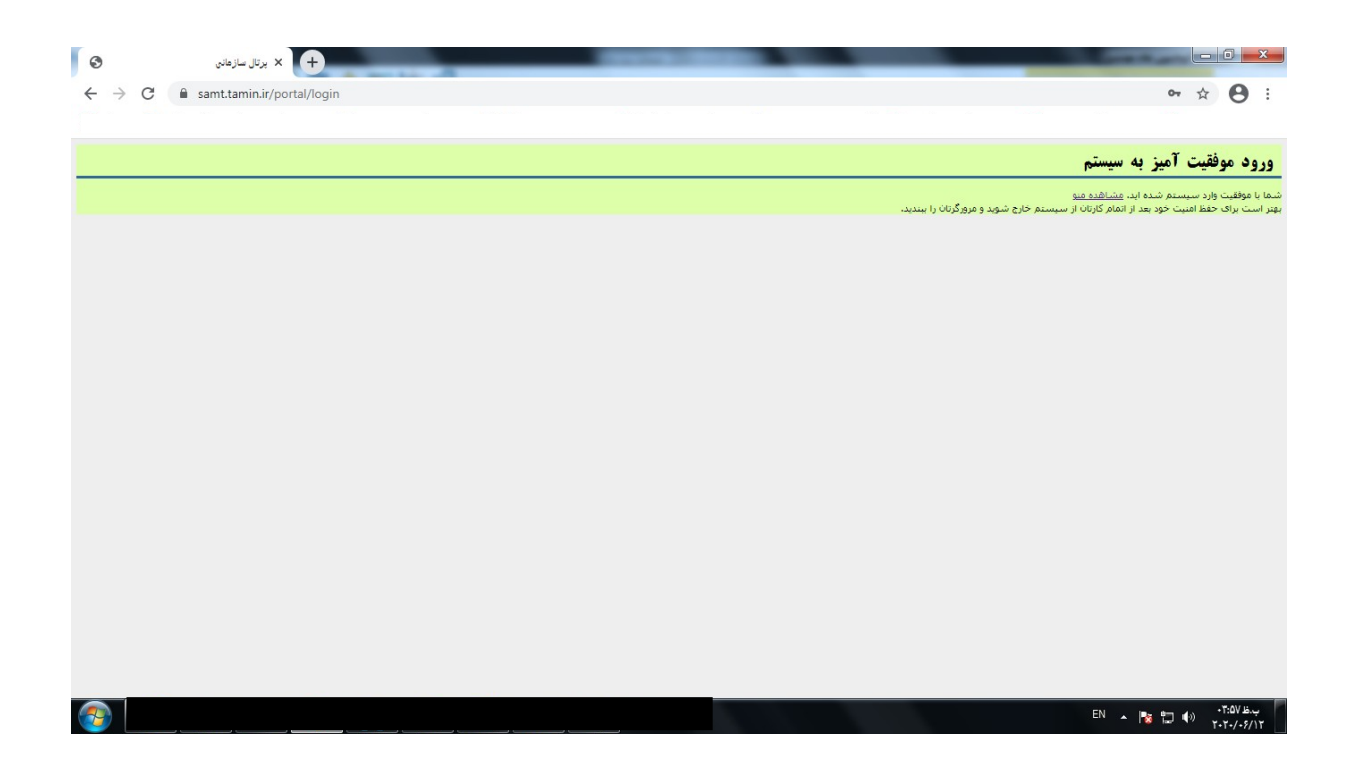

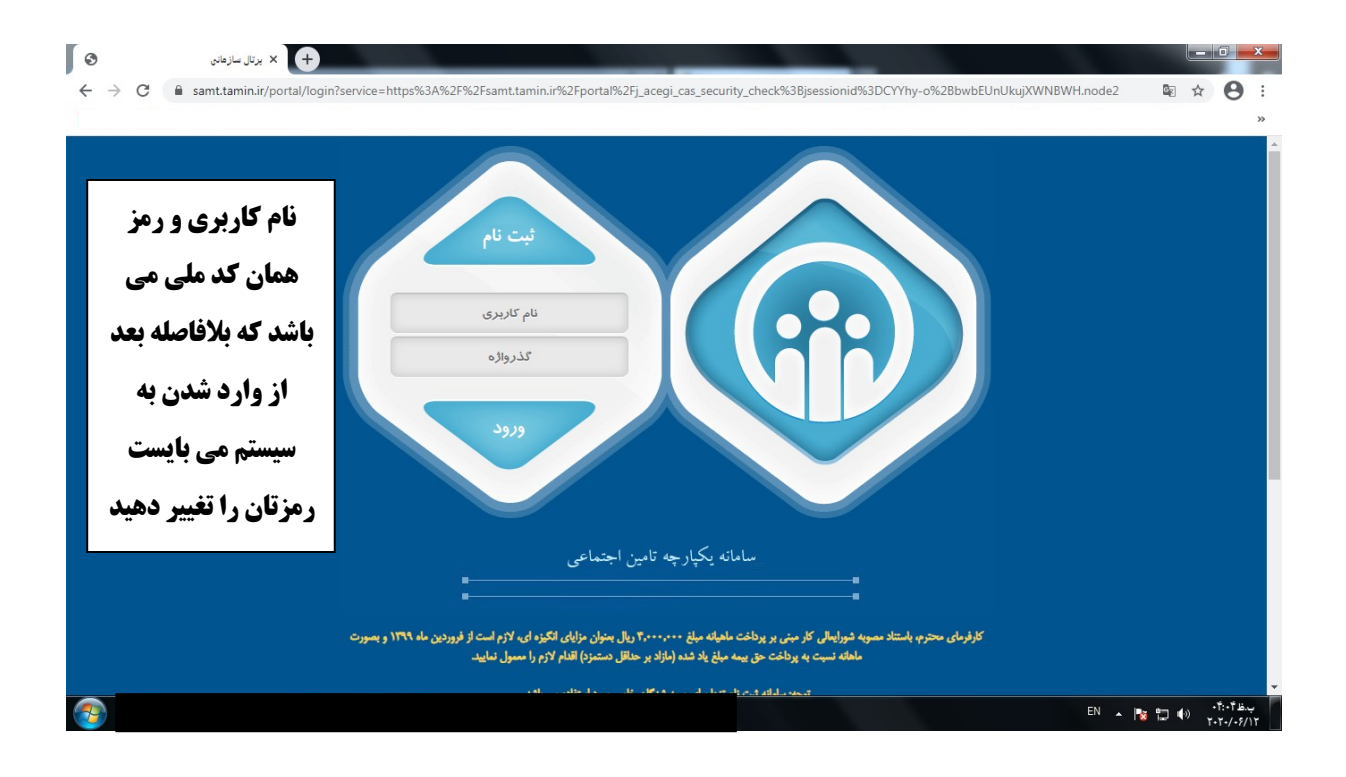

| <ul> <li>ن برتال سارهانی</li> <li>× برتال سارهانی</li> <li>× → C</li> <li>â semt.tamin.ir/</li> </ul> |                                                                                          | ⊶•• •• •• ••                                                                 |
|----------------------------------------------------------------------------------------------------|------------------------------------------------------------------------------------------|------------------------------------------------------------------------------|
| ې نيز عاه 1399 منځ 300000 وال نعيين گرديده که خبرورې اسدي<br>(1399/09/19 🖬 📽 📽 🕼 1399/09/19           | ب محترم باستناد ممویه قیات محترم وزیران کمک قزینه مسکن کارگران مشمول قانون کار از اینداه | کر کردماد<br>کر کردی کی<br>مدیریت بورتال عملیات بوده شدگان خاص عملیات بوداخت |
| تم درخواست برگ پرداخت انتخاب نمایید.                                                                  | از منوی عملیات بیمه شدگان خاص ، آیا                                                      | درخواست برگ برداخت<br>بیگیری برگ برداخت<br>دریافت برگ برداخت                 |
|                                                                                                    |                                                                                          | -                                                                            |
|                                                                                                    |                                                                                          |                                                                              |
|                                                                                                    |                                                                                          |                                                                              |
|                                                                                                    |                                                                                          |                                                                              |
|                                                                                                    |                                                                                          | EN 🔺 🍢 🗂 🌒 🔸                                                                 |

| 🗙 پرتال سازهانۍ 🄇                                                               | +                                                                                                    | -                     | - 0 <b>X</b>  |
|---------------------------------------------------------------------------------|----------------------------------------------------------------------------------------------------|-----------------------|---------------|
| $\leftrightarrow$ $\rightarrow$ C $\cong$ samt.tamin.ir/                        |                                                                                                    | ov <u>G</u> e         | ☆ \varTheta : |
| ()<br>()<br>()<br>()<br>()<br>()<br>()<br>()<br>()<br>()<br>()<br>()<br>()<br>( | 🗙 کارفرهای محبرم باستناد ممونه شیات محبرم وزیران کمک شرینه مسکن کارگران مشمول قانون کار از ایندای نیز ماه 1399 میلغ 3000000 ریال تعیین گردیده که مزوری استي | )<br>قالی             |               |
|                                                                                 | عمليان بردافت                                                                                                    | عقلیات بیفه شدگان خاص | مديريت پورتال |
|                                                                                 |                                                                                                    | ك پرداخت              | درخواست بر۲   |

بیمه شده گراهی. اینکا ناز اجام مراحل کار، موارد زیر را مطالعه نمایید: - برای نازی می برداخت ی بیمه او طرف بیمه شده مین این از مین این قطع برداخت محدد بینی از 3 ماه قاصله ایجاد نشده باشد. بیمه شده می نواند حق بیمه موقع را به سازمان برداخت نماید، در غیر این مورت ارتباط بیمه شده با - سازمان قطع و ادامه بیمه خرخ بیمه این قبل بیمه شده مین قارد حق بیمه و برداخت محدد بینی از 3 ماه قاصله ایجاد نشده باشد. بیمه شده می نواند حق بیمه موقع را به سازمان برداخت نماید، در غیر این مورت ارتباط بیمه شده با - سازمان قطع و ادامه بیمه وی موتود به سنیم درخواست محدد و موافقت سازمان خواهد بود حلی و 3 ماه قاصله ایجاد نشده باشد. بیمه شده می نواند حق بیمه موقع را به سازمان برداخت نماید، در غیر این مورت ارتباط بیمه شده با - سازمان قطع و ادامه بیمه وی موتود به سنیم درخواست مورد عبرای خواهد بود که در این موره حالیه و 20 موقع را به سازمان برداخت نماید. در غیر این مورت ارتباط بیمه شده با - بیمه شدگان کارگر ساختمانی مرفا محاز به درج 1 ماه در آیم مدن برداخت (ماه) میباشد و میایست برای ماه گذشته، ماه خری و 3 مان میله قطی خراهد و در اماد و 4 این نام م

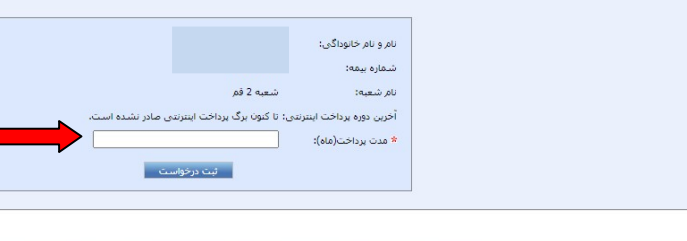

برای درخواست برگ پرداخت ، مدت پرداخت را یک ماه انتخاب نمایید.خاطر نشان می گردد برای پرداخت حق بیمه هر ماه تا پایان ماه بعد فرصت می باشد یعنی برای حق بیمه آذر ماه تا پایان دی ماه فرصت می باشد.

ق.ظ∙(؛) ۹۰: ۹۰ EN م EN م Po: ۹۰) ت

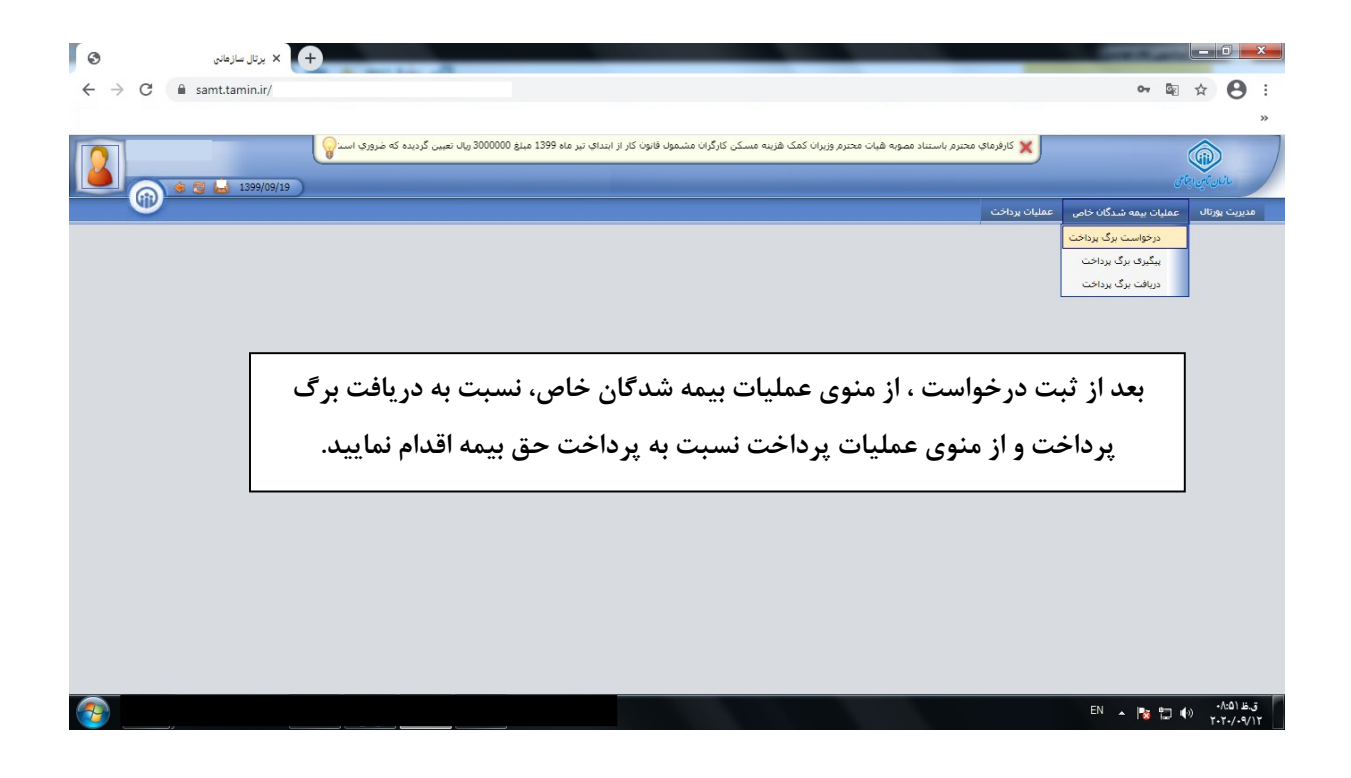